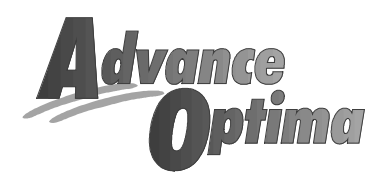

### Advance Optima Module Caldos 17

#### **Service Manual**

43/24-1004-0 EN

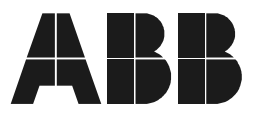

**ABB** Automation

# Table of contents

| Chapter 1: | Description of functions         | Page<br>1-1 |
|------------|----------------------------------|-------------|
| Chapter 2: | Module variants and components   | 2-1         |
| Chapter 3: | Analyzer variants and assemblies | 3-1         |
| Chapter 4: | Troubleshooting                  | 4-1         |
| Chapter 5: | Testing                          | 5-1         |
| Chapter 6: | Component replacement            | 6-1         |
| Chapter 7: | Configuration                    | 7-1         |
| Chapter 8: | Calibration                      | 8-1         |
| Chapter 9: | Parts Catalog                    | 9-1         |
|            |                                  |             |

# Table of contents

| Chapter 1: | Description of functions                  | Page                   |
|------------|-------------------------------------------|------------------------|
|            | Physical principles                       | 1-2                    |
|            | Determination of influence values         | 1-3                    |
|            | Ex Concept (being prepared)               | 1-5                    |
| Chapter 2: | Module variants and components            |                        |
|            | Rack-mount module                         | 2-2                    |
|            | Wall-mount module, direct connection      | 2-3                    |
|            | Wall-mount module, hose connection        | 2-4                    |
|            | Ex-d module (being prepared)              | 2-5                    |
|            | Sensor-CPU board                          | 2-6                    |
|            | Flame barriers                            | 2-11                   |
| Chapter 3: | Analyzer variants and assemblies          |                        |
|            | Analyzer, complete                        | 3-2                    |
|            | Components                                | 3-3                    |
| Chapter 4: | Troubleshooting                           |                        |
|            | Status Messages                           | 4-2                    |
|            | Set temperature not reached               | 4-3                    |
|            | No measurement signal                     | 4-4                    |
|            | Measurement signal unstable/not plausible | 4-5                    |
|            | No flow rate                              | 4-6                    |
|            |                                           | Continued on next page |

# Table of contents, Continued

| Chapter 5: | Testing                                    | Page |
|------------|--------------------------------------------|------|
|            | Seal integrity                             | 5-2  |
|            | Flow rate                                  | 5-3  |
|            | Measurement signal                         | 5-4  |
|            | Thermal conductivity resistors             | 5-6  |
|            | Thermostat temperature                     | 5-7  |
|            | Temperature sensor                         | 5-9  |
|            | Heating elements                           | 5-11 |
| Chapter 6: | Component replacement                      |      |
|            | Complete module replacement                | 6-2  |
|            | Analyzer replacement                       | 6-3  |
|            | Thermal conductivity sensor replacement    | 6-5  |
|            | Thermal link replacement                   | 6-7  |
|            | Preamplifier board replacement             | 6-8  |
|            | Sensor-CPU board replacement               | 6-10 |
|            | Flame barrier replacement (being prepared) | 6-11 |
| Chapter 7: | Configuration                              |      |
|            | General                                    | 7-2  |
|            | Caldos 17-Detector                         | 7-3  |
|            | Temperature Detector                       | 7-6  |
|            | Pressure Detector                          | 7-7  |
|            | Flow-Detector                              | 7-8  |
| Chapter 8: | Calibration                                |      |
|            | Caldos 17-Detector Initial Calibration     | 8-2  |
|            | Pressure Detector Initial Calibratin       | 8-4  |
|            | Flow-detector Initial Calibration          | 8-5  |
|            | Temperature Detektor Initial Calibration   | 8-6  |
| Chapter 9: | Parts Catalog                              | 9-1  |

# Chapter 1: Description of functions

# **Overview**

| Introduction     | This chapter describes the underlying physical principles and the function of the module components. |          |
|------------------|----------------------------------------------------------------------------------------------------|----------|
| Chapter contents | In this chapter you will find the following information:                                             |          |
|                  | Subject                                                                                              | See page |
|                  | Physical principles                                                                                  | 1-2      |
|                  | Determination of influence values                                                                    | 1-3      |
|                  | Ex-d Concept (being prepared)                                                                        | 1-4      |
|                  |                                                                                                    |          |

#### **Physical principles**

Measurement principle

The measurement technique is based on the differing thermal conductivity of various gases. The sample component's thermal conductivity must differ markedly from that of the associated gas. The composition of the accompanying gas should be relatively consistent.

The detector is a thermal conductivity sensor consisting of three overlapping silicon chips.

The center chip contains a membrane about 2 sq mm in size, on which mobile thin-film resistor (RM) is located and exposed to the sample gas. Its resistance value changes according to the thermal conductivity of the surrounding gases. A circuit produces a current which counters the change in resistance in order to maintain a specific resistance value ratio for a second resistor (RT) located outside the membrane.

The intensity of the current is used to measure the sample component concentration.

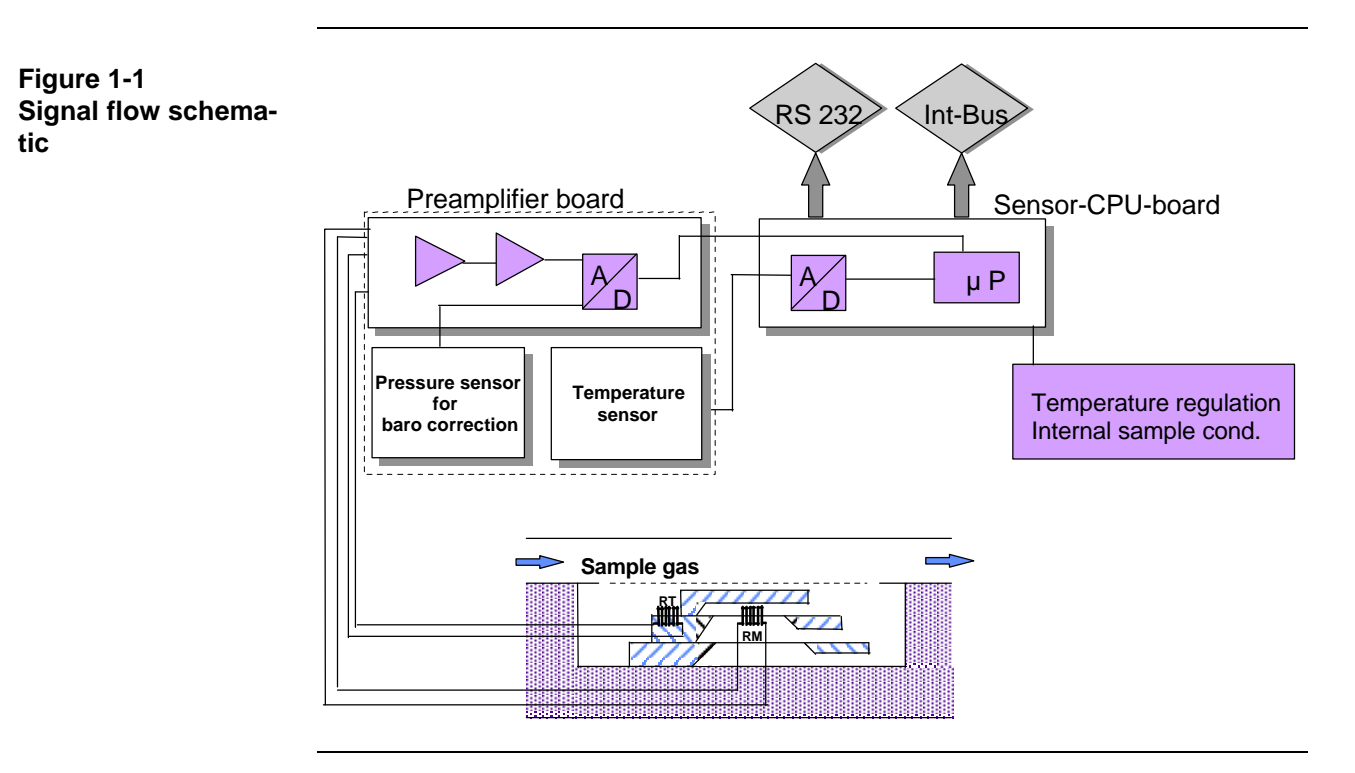

#### Signal processing

- The measurement signal from the thermal conductivity sensor is passed to the • preamplifier board and digitized by the A/D converter located there.
  - The digitized measurement signal is passed to the Sensor-CPU board for • processing simultaneously with a pressure correction value and the data contained in the EEPROM.
  - The measurement value can be recorded or processed further (e.g. as an mA signal in the central processor electronics) via an RS232 interface or via the internal bus.

# **Determination of influence values**

| Pressure    | <ul> <li>The preamplifier board has a pressure sensor to take pressure readings.</li> <li>It reads either ambient air pressure or the pressure at the sample gas outlet.</li> <li>The pressure sensor is an absolute pressure sensor.</li> <li>The current air pressure is taken via a hose connection between the pressure sensor and a housing port and is digitized by an A/D converter on the preamplifier board.</li> <li>The digitized value is used by the Sensor-CPU board to correct the measurement signal. To achieve this, the current air pressure is compared with the pressure set during calibration.</li> <li>In this manner a measurement signal extensively free from the effects of ambient pressure is obtained.</li> </ul> |
|-------------|----------------------------------------------------------------------------------------------------|
| Temperature | <ul> <li>The thermal conductivity sensor is located in a thermostatically controlled stainless steel block with a temperature maintained at a constant 60°C.</li> <li>The temperature sensor is on the preamplifier board and reads the chamber temperature.<br/>The temperature sensor is an NTC resistor. Voltage is passed to the AD converter on the Sensor-CPU board.</li> <li>Any thermostat temperature deviation of more than 2K from the set temperature is processed as a status message.<br/>The temperature control circuit is on the Sensor-CPU board.</li> </ul>                                                                                                    |
| Flow rate   | <ul> <li>The flow rate through the sample chamber should be approx. 60 l/h. It can be<br/>monitored, for example by a pneumatics module.<br/>The measurement value is only slightly dependent on flow rate, since the<br/>sample gas reaches the sensor only by diffusion.</li> </ul>                                                                                                    |

# **Ex Concept**

Being prepared

# Chapter 2: Module variants and components

### Overview

| Introduction     | This chapter describes the individual module variants for the versions.<br>It describes the Sensor-CPU board and its connections. | e rack- and wall-mount |
|------------------|----------------------------------------------------------------------------------------------------|------------------------|
| Chapter contents | In this chapter you will find the following information:                                                                          |                        |
|                  | Subject                                                                                                    | See page               |
|                  | Rack-mount module                                                                                                    | 2-2                    |
|                  | Wall-mount module, direct connection                                                                                              | 2-3                    |
|                  | Wall-mount module, hose connection                                                                                                | 2-4                    |
|                  | Ex-d module (being prepared)                                                                                                    | 2-5                    |
|                  | Sensor-CPU board                                                                                                    | 2-6                    |
|                  | Flame barriers                                                                                                    | 2-11                   |
|                  |                                                                                                    |                        |

## Rack-mount module

Figure 2-1 Module for rack mounting

Features

- Analyzer with hose connection
- No flame barrier possible.

## Wall-mount module, direct connection

Figure 2-2 Wall-mount module, direct connection

Features

- Piping connections are possible.
- Flame barriers are possible.

#### Wall-mount module, hose connection

Figure 2-3 Wall-mount module, hose connection

**Gas connection** 1 Not assigned 2 End-point gas inlet layout 3 Zero-point gas inlet 4 Sample gas inlet 5 Analyzer purge gas inlet Analyzer purge gas outlet Sample gas outlet 6 7 8 Pressure sensor 9 Housing purge gas outlet 10 Housing purge gas inlet **Features** • Analyzer with hose connection

• No flame barrier possible.

## Ex-d module

**Being prepared** 

Figure 2-4 Ex-d module

#### **Sensor-CPU board**

Sensor-CPU board Item No.: 0745745

Figure 2-5 Sensor-CPU board

#### Inputs/Outputs

- X1 Internal bus RS232/Service Х2
- Х3 **RS232**
- X4
- Not applicable to C17 X6 Not applicable to C17
- Χ7 Connection to preamplifier board
- X8 Heater
- 24-VDC supply X9
- X10 Connection to internal PA
- Flow rate sensor input X12
- Dongle X13

#### Equipment

- D24 Flash EPROM with firmware
- EEPROM with analyzer data D18 H1
- LED green, power supply LED yellow, maintenance H2
- H3 LED red, error
- Free EEPROM D18 contains all analyzer data.

Figure 2-6 Pin layout on module

Figure 2-6 Sensor-CPU board pin layout

| Plug X1                         | Socket X2           |
|---------------------------------|---------------------|
| Internal buc                    | DC222 Convino       |
|                                 | R3232 Service       |
|                                 |                     |
|                                 |                     |
|                                 |                     |
|                                 |                     |
|                                 |                     |
|                                 |                     |
|                                 |                     |
|                                 |                     |
|                                 |                     |
|                                 |                     |
|                                 |                     |
|                                 |                     |
|                                 |                     |
|                                 |                     |
|                                 |                     |
|                                 |                     |
| Plug X3 RS232                   | Plug X4             |
| -                               | Not relevant to C17 |
|                                 |                     |
|                                 |                     |
|                                 |                     |
|                                 |                     |
|                                 |                     |
|                                 |                     |
|                                 |                     |
|                                 |                     |
|                                 |                     |
|                                 |                     |
|                                 |                     |
|                                 |                     |
|                                 |                     |
| Plug X64                        | Plug X7             |
| Plug X64                        | Plug X7             |
| Plug X64<br>Not relevant to C17 | Plug X7             |
| Plug X64<br>Not relevant to C17 | Plug X7             |
| Plug X64<br>Not relevant to C17 | Plug X7             |
| Plug X64<br>Not relevant to C17 | Plug X7             |
| Plug X64<br>Not relevant to C17 | Plug X7             |
| Plug X64<br>Not relevant to C17 | Plug X7             |
| Plug X64<br>Not relevant to C17 | Plug X7             |
| Plug X64<br>Not relevant to C17 | Plug X7             |
| Plug X64<br>Not relevant to C17 | Plug X7             |
| Plug X64<br>Not relevant to C17 | Plug X7             |
| Plug X64<br>Not relevant to C17 | Plug X7             |
| Plug X64<br>Not relevant to C17 | Plug X7             |
| Plug X64<br>Not relevant to C17 | Plug X7             |
| Plug X64<br>Not relevant to C17 | Plug X7             |
| Plug X64<br>Not relevant to C17 | Plug X7             |
| Plug X64<br>Not relevant to C17 | Plug X7             |
| Plug X64<br>Not relevant to C17 | Plug X7             |
| Plug X64<br>Not relevant to C17 | Plug X7             |
| Plug X64<br>Not relevant to C17 | Plug X7             |
| Plug X64<br>Not relevant to C17 | Plug X7             |
| Plug X64<br>Not relevant to C17 | Plug X7             |
| Plug X64<br>Not relevant to C17 | Plug X7             |
| Plug X64<br>Not relevant to C17 | Plug X7             |
| Plug X64<br>Not relevant to C17 | Plug X7             |
| Plug X64<br>Not relevant to C17 | Plug X7             |
| Plug X64<br>Not relevant to C17 | Plug X7             |

Sensor-CPU board pin layout

| Plug X8<br>Heater | Plug X9<br>24V   |
|-------------------|------------------|
|                   |                  |
|                   |                  |
|                   |                  |
|                   |                  |
|                   |                  |
|                   |                  |
| Plug X10          | Plug X12         |
| Internal DA       | Elow roto concer |

| Internal BA  | Flow rate sensor |
|--------------|------------------|
| IIIternal FA |                  |
|              |                  |
|              |                  |
|              |                  |
|              |                  |
|              |                  |
|              |                  |
|              |                  |
|              |                  |
|              |                  |
|              |                  |
|              |                  |
|              |                  |
|              |                  |
|              |                  |
|              |                  |
|              |                  |
|              |                  |
|              |                  |
|              |                  |
|              |                  |
|              |                  |
|              |                  |
|              |                  |
|              |                  |
|              |                  |
|              |                  |
|              |                  |
|              |                  |
|              |                  |
|              |                  |
|              |                  |
|              |                  |
|              |                  |
|              |                  |
|              |                  |
|              |                  |
|              |                  |

Sensor-CPU board pin layout

| Plug X13<br>Dongle |  |
|--------------------|--|
|                    |  |
|                    |  |
|                    |  |
|                    |  |
|                    |  |
|                    |  |
|                    |  |
|                    |  |
|                    |  |
|                    |  |
|                    |  |
|                    |  |
|                    |  |

### **Flame barriers**

Figure 2-7 Flame barrier for sample gas Item No. 0768 493 and Flame barrier for purge gas Item No. 0768494

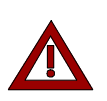

Flame barriers can only be used in the wall-mount, direct connection version.

In the Exd module, the purge gas flame barrier is also used for the barometric correction outlet.

# Chapter 3: Analyzer and assemblies

# **Overview**

| This chapter describes the analyzer and its assemblies (thermal conductivity sensor, jacket, and preamplifier board). |                                                                                                    |
|----------------------------------------------------------------------------------------------------|----------------------------------------------------------------------------------------------------|
|                                                                                                    |                                                                                                    |
| Analyzer, complete                                                                                                    | 3-2                                                                                                    |
|                                                                                                    |                                                                                                    |
|                                                                                                    | This chapter describes the analyzer and its assemblies<br>sensor, jacket, and preamplifier board).<br>In this chapter you will find information on the following<br><b>Subject</b><br>Analyzer, complete |

# Analyzer, complete

Figure 3-1 Analyzer, complete

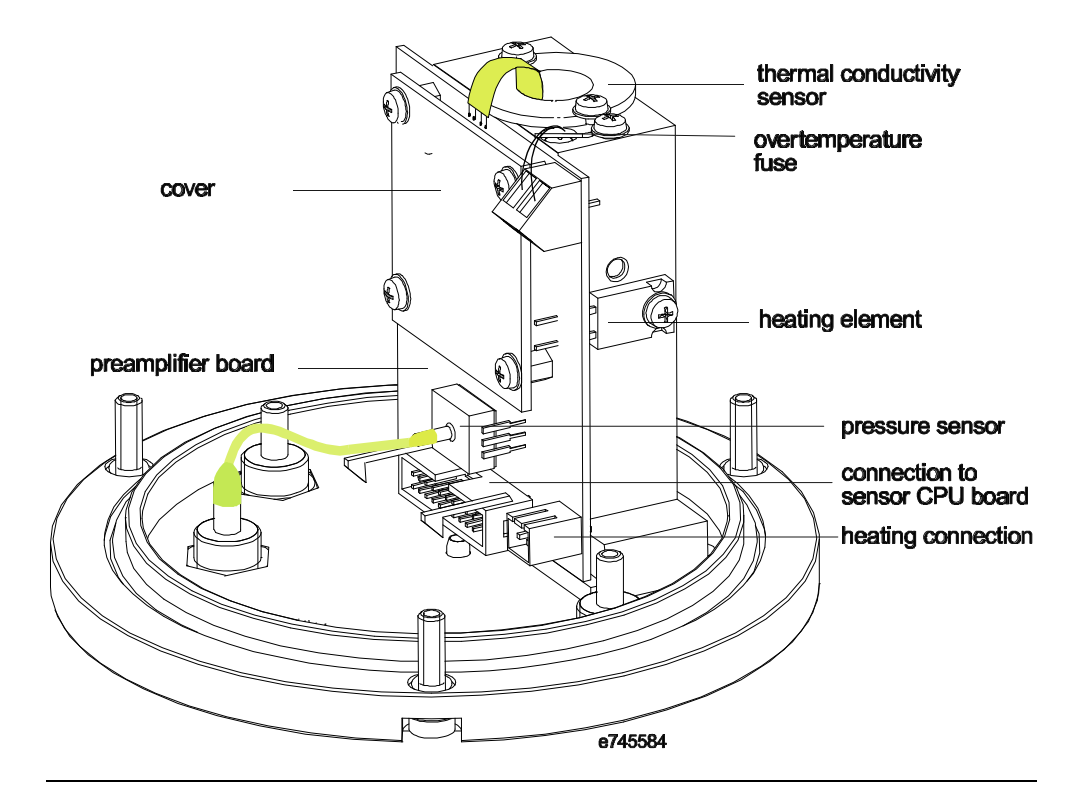

#### Application

All modules use the same analyzer.

## Components

Figure 3-2 Thermal conductivity sensor, installed Item No. 0745875 connection to preamplifier board

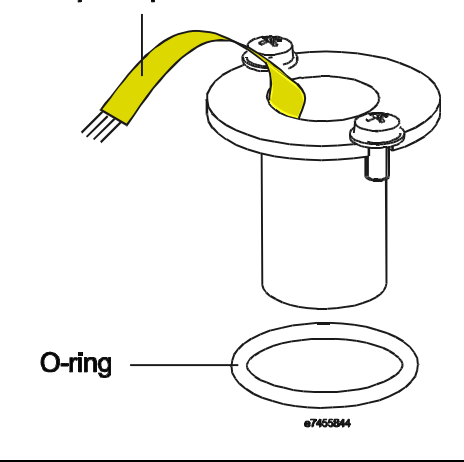

Figure 3-3 Jacket Item No. 0768427

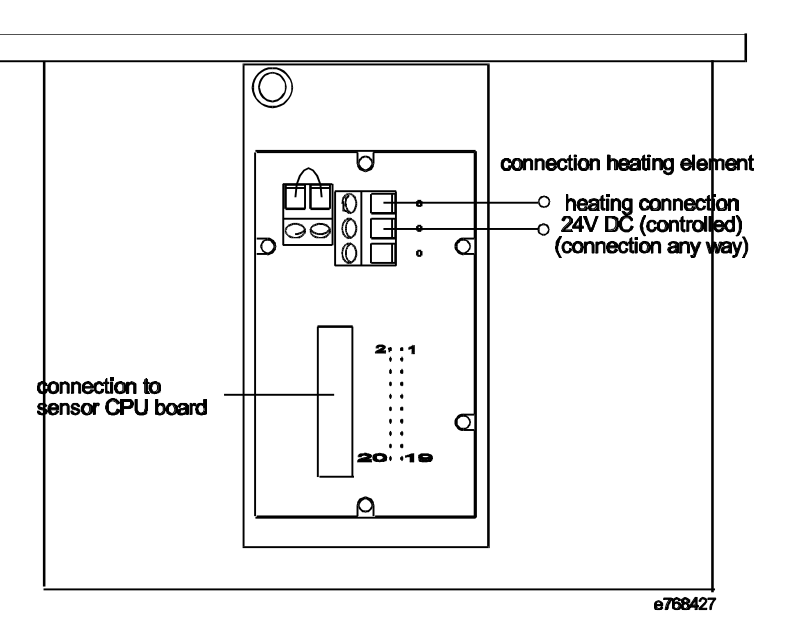

Specifications

- Heating element 2x25 W± 5% (The heater elements are sealed on the preamplifier board. A connection leads to the jacket bushing plate)
- Regulated heater voltage, max. 24 VDC

#### Assemblies, Continued

Preamplifier board Item No. 0745789

Figure 3-4 Preamplifier board

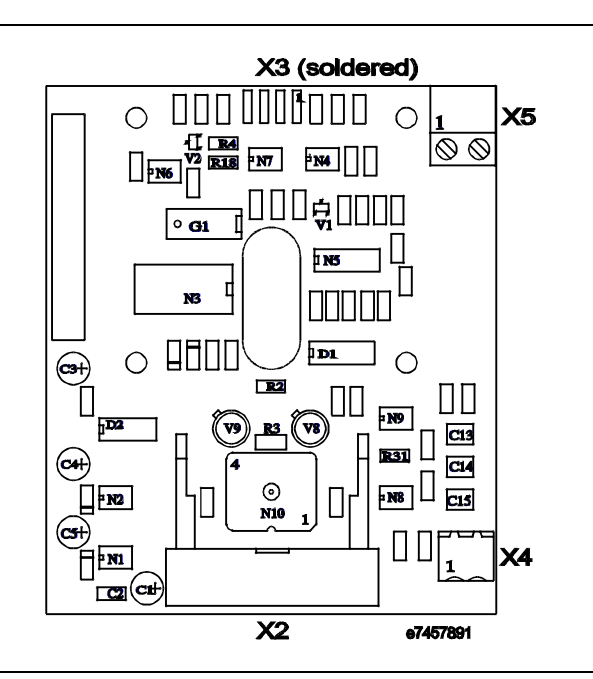

#### Inputs/Outputs

- X2 Connection to Sensor-CPU board
- X3 Connection to thermal conductivity sensor (soldered)
- X4 Heater connection
- X5 Thermal link connection

Figure 3-5 Preamplifier board with heater elements

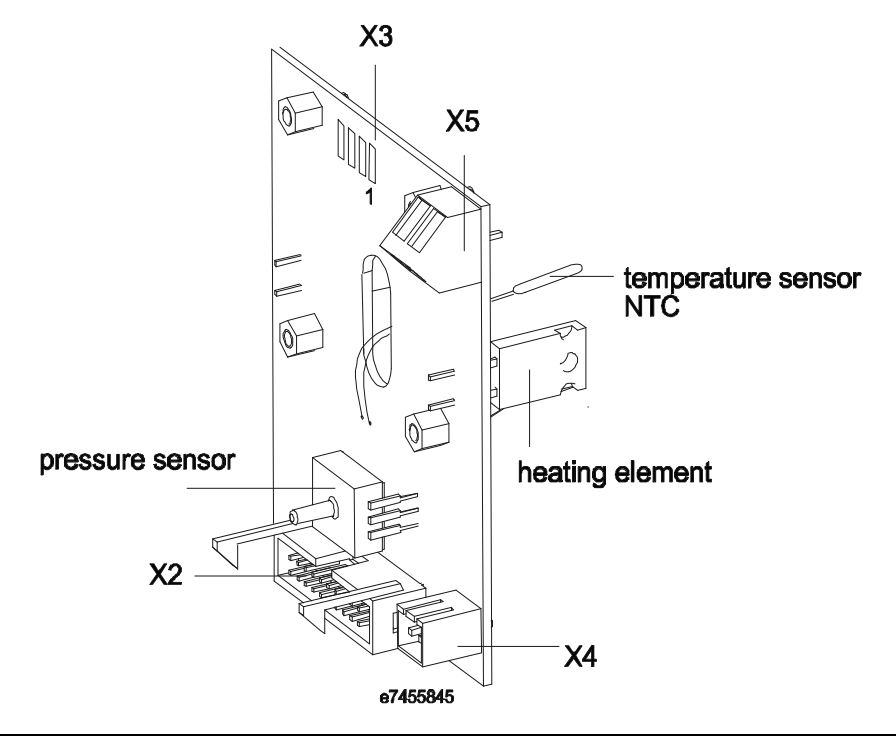

### Components, Continued

Figure 3-6 Preamplifier board pin layout

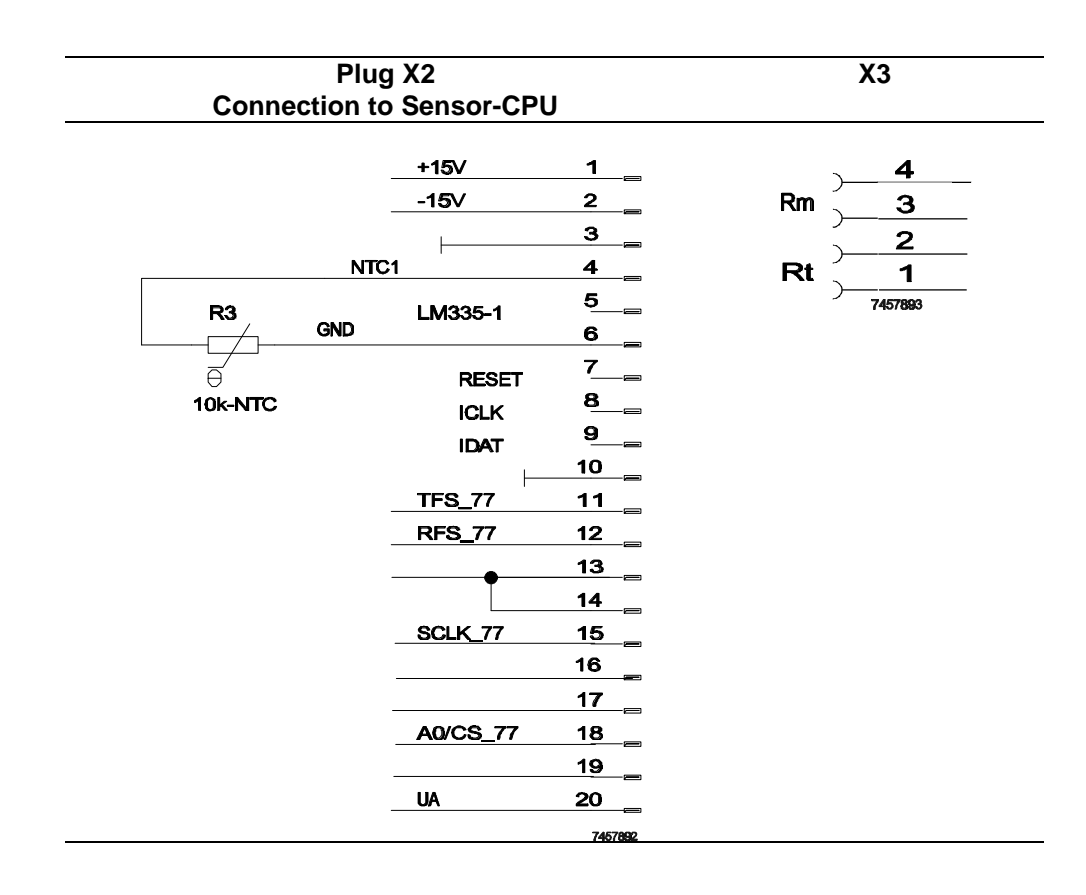

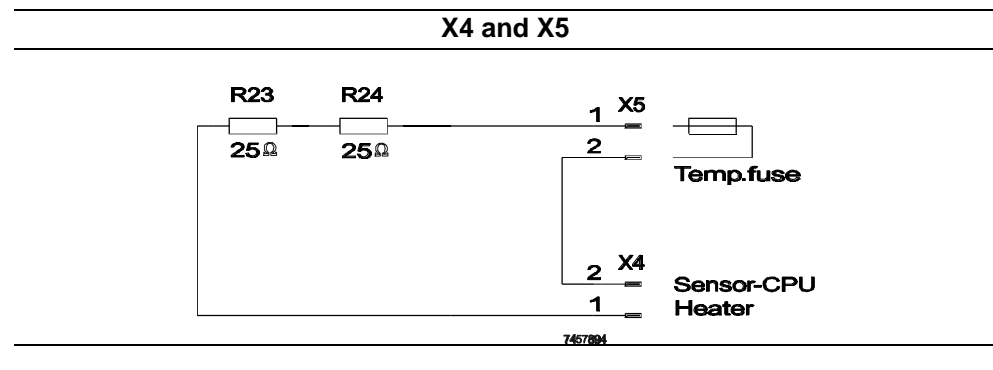

# Chapter 4: Troubleshooting

## Overview

| Introduction     | This chapter contains information on troubleshooting and | l repairing the module. |
|------------------|----------------------------------------------------------|-------------------------|
| Chapter Contents | In this chapter you will find the following information: |                         |
|                  | Subject                                                  | See Page                |
|                  | Status Messages                                          | 4-2                     |
|                  | Set temperature not reached                              | 4-3                     |
|                  | No measurement signal                                    | 4-4                     |
|                  | Measurement signal unstable/implausible                  | 4-5                     |
|                  |                                                          | 4.0                     |

## **Status Messages**

#### General Status Messages

| Error C | ode | Status Message       | Description                                        |
|---------|-----|----------------------|----------------------------------------------------|
| 0x0001  | 1   | Detector error       | No interrupt within the time window                |
| 0x0002  | 2   | Overrange            | ADC measurement range<br>over/underflow            |
| 0x0004  | 4   | Half                 | Half of the drift range exceeded (Offset or Ampl.) |
| 0x0008  | 8   | Over                 | Drift range exceeded (Offset or Ampl.)             |
| 0x0010  | 16  | Delta Over           | Calibration drift exceeded (Offset or<br>Ampl.)    |
| 0x0020  | 32  | Floating-point error | An error occurred in measurement value calculation |

Pressure Detector Status Messages General errors except drift errors

# Temperature Control Status Messages

| Error Code                                                 |      | Status Message             | Description                 |
|------------------------------------------------------------|------|----------------------------|-----------------------------|
| General errors except drift errors                         |      |                            | cept drift errors           |
| 0x1000 4096 Control deviation 1 First limit value exceeded |      | First limit value exceeded |                             |
| 0x2000                                                     | 8192 | Control deviation 2        | Second limit value exceeded |

Flow Sensor Status Messages General errors except drift errors

#### C17 Detector Status Messages

| Error Code |                                    | Status Message       | Description                                                  |  |  |
|------------|------------------------------------|----------------------|--------------------------------------------------------------|--|--|
|            | General errors except drift errors |                      |                                                              |  |  |
| 0x0040     | 64                                 | Temp. control error  | Control deviation 1.1 or Temp.<br>measurement value error    |  |  |
| 0x0200     | 512                                | Pressure comp. error | Error in pressure compensation<br>measurement value          |  |  |
| 0x0400     | 1024                               | CS comp. error       | Error in cross-sensitivity<br>compensation measurement value |  |  |
| 0x0800     | 2048                               | CG comp. error       | Error in carrier gas compensation<br>measurement value       |  |  |

# Set temperature not reached

Error Message

Plain text for temperature deviation  $\pm 2^{\circ}$  from set point (60°C)

#### Status Signal

| Possible Cause                                     | Corrective Action                                                                                                    |
|----------------------------------------------------|----------------------------------------------------------------------------------------------------|
| Failed power supply                                | Check 24 V on jacket bushing board<br>Check connections<br>Connect 24-V power supply<br>The heater voltage regulator<br>circuit is on the Sensor-CPU board.<br>There is no permanent 24V to the<br>heater.<br>Check connections to Sensor-CPU<br>board. |
| Defective thermal link                             | Replace thermal link                                                                                                    |
| Temperature sensor defective on preamplifier board | Check temperature sensor<br>Change preamplifier board                                                                                                    |
| Defective Sensor-CPU board                         | Replace Sensor-CPU board                                                                                                    |
| Defective heating element                          | Check heater element resistance<br>Replace preamplifier board                                                                                                    |
| Missing connection to Sensor-CPU board (in jacket) | Establish connection                                                                                                    |

## No measurement signal

Indication / ErrorNo measurement signal for sample gasmessagesNo measurement signal during gas change (e.g. N<sub>2</sub>/ Air)

#### **Status Messages**

| Possible Cause                                                                                 | Measures                                                                |
|------------------------------------------------------------------------------------------------|-------------------------------------------------------------------------|
| Power supply voltage not present                                                               | Connect 24-V power supply                                               |
| Failure in thermal conductivity sensor (Sensor defective or contaminated)                      | Check sensor analog signal<br>Check sensor resistance<br>Replace sensor |
| Defective preamplifier board                                                                   | Replace preamplifier board                                              |
| Defective Sensor-CPU board                                                                     | Replace Sensor-CPU board                                                |
| Defective connections between sample<br>chamber, preamplifier board and/or<br>Sensor-CPU board | Establish connection                                                    |
| No gas flow through sample chamber                                                             | Check gas path components                                               |
| Gas path leakage                                                                               | Repair leaks                                                            |
| Failure in EEPROM                                                                              | Replace EEPROM and/or reload data set                                   |

# Measurement signal unstable/Measurement signal implausible

Indications /Error messages

Unstable or implausible measurement signal for sample gas

#### **Status Messages**

| Possible Cause                                                                   | Measures                                                                |
|----------------------------------------------------------------------------------|-------------------------------------------------------------------------|
| Failure in thermal conductivity sensor<br>Sensor contaminated                    | Check sensor analog signal<br>Check sensor resistance<br>Replace sensor |
| Defective preamplifier board                                                     | Replace preamplifier board                                              |
| Defective Sensor-CPU board                                                       | Replace Sensor-CPU board                                                |
| Defective connections between sensor, preamplifier board and/or Sensor-CPU board | Establish connection                                                    |
| Gas path leakage                                                                 | Repair leaks                                                            |
| Gas path contamination                                                           | Clean gas path                                                          |
| Failure in EEPROM                                                                | Replace EEPROM and/or reload data set                                   |

# No flow rate

Error Message / Indication

#### **Status Message**

| Possible Cause                                       | Measures                                             |
|------------------------------------------------------|------------------------------------------------------|
| Gas path leakage / restriction                       | Repair leak<br>Clean contamination                   |
| Defective flow rate monitoring in sample preparation | Replace flow rate sensor<br>Replace Sensor-CPU board |
| Sample preparation error                             | Correct error                                        |

# Chapter 5: Testing

# Overview

| Introduction This chapter describes testing of the primary measurement and influence<br>on the module.<br>Special accessories will be described in the appropriate places. |                                                          | luence values |
|----------------------------------------------------------------------------------------------------|----------------------------------------------------------|---------------|
| Chapter contents                                                                                                    | In this chapter you will find the following information: |               |
|                                                                                                    | Subject                                                  | See page      |
|                                                                                                    | Measurement signal                                       | 5-2           |
|                                                                                                    | Thermal conductivity resistors                           | 5-4           |
|                                                                                                    | Thermostat temperature                                   | 5-5           |
|                                                                                                    | Temperature sensor                                       | 5-7           |
|                                                                                                    | Heating elements                                         | 5-9           |

### Measurement signal (thermal conductivity sensor)

| Electrical value: | As voltage drop after                | the op amp                                            |                                                             |
|-------------------|--------------------------------------|-------------------------------------------------------|-------------------------------------------------------------|
| Where?            | Sensor-CPU board p                   | lug X7 pins +20-3                                     |                                                             |
| Set point:        | Temp. adjustment<br>1<br>2<br>3<br>4 | U <sub>air</sub> in V<br>0,47<br>0,88<br>1,00<br>1,04 | U <sub>air-nitrogen</sub> in mV<br>1,3<br>3,2<br>4,2<br>4,5 |

Test points on plug X7 of CPU-Sensor board can be reached via the adapter or on the thermostat core bushing (pin 1 top right)

An adapter must be used for the rack-mount version.

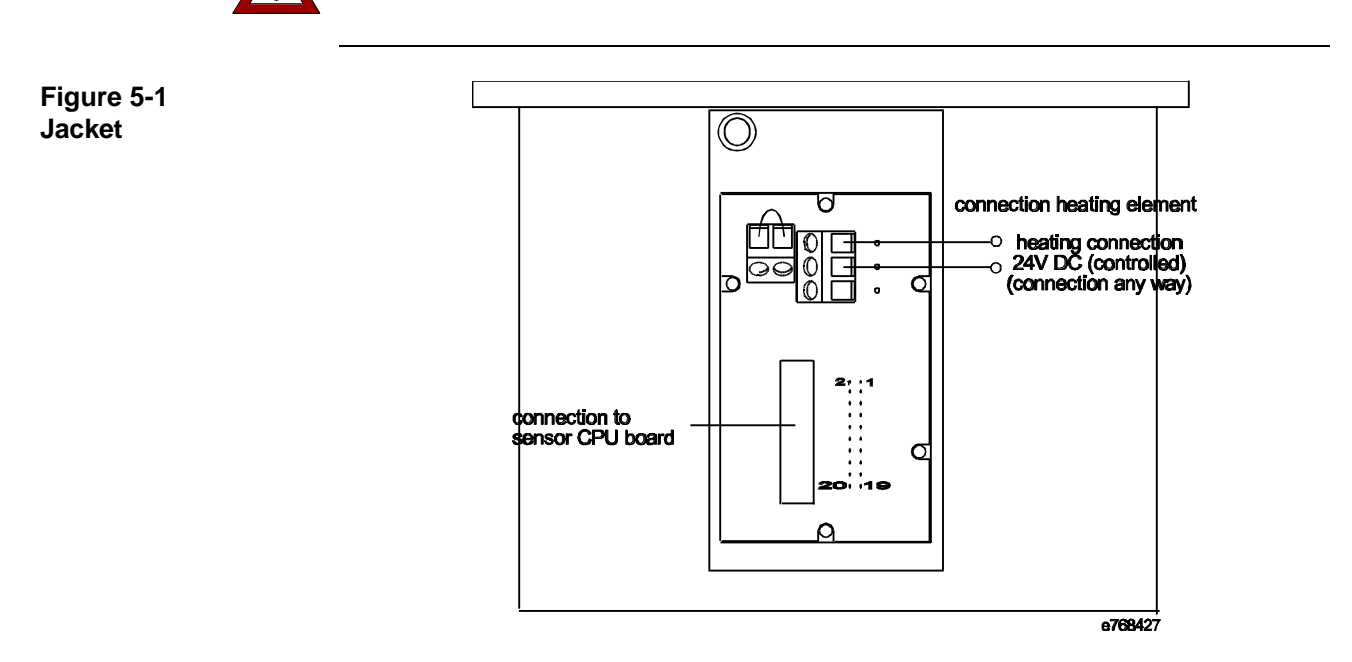

# Measurement signal (thermal conductivity sensor), Continued

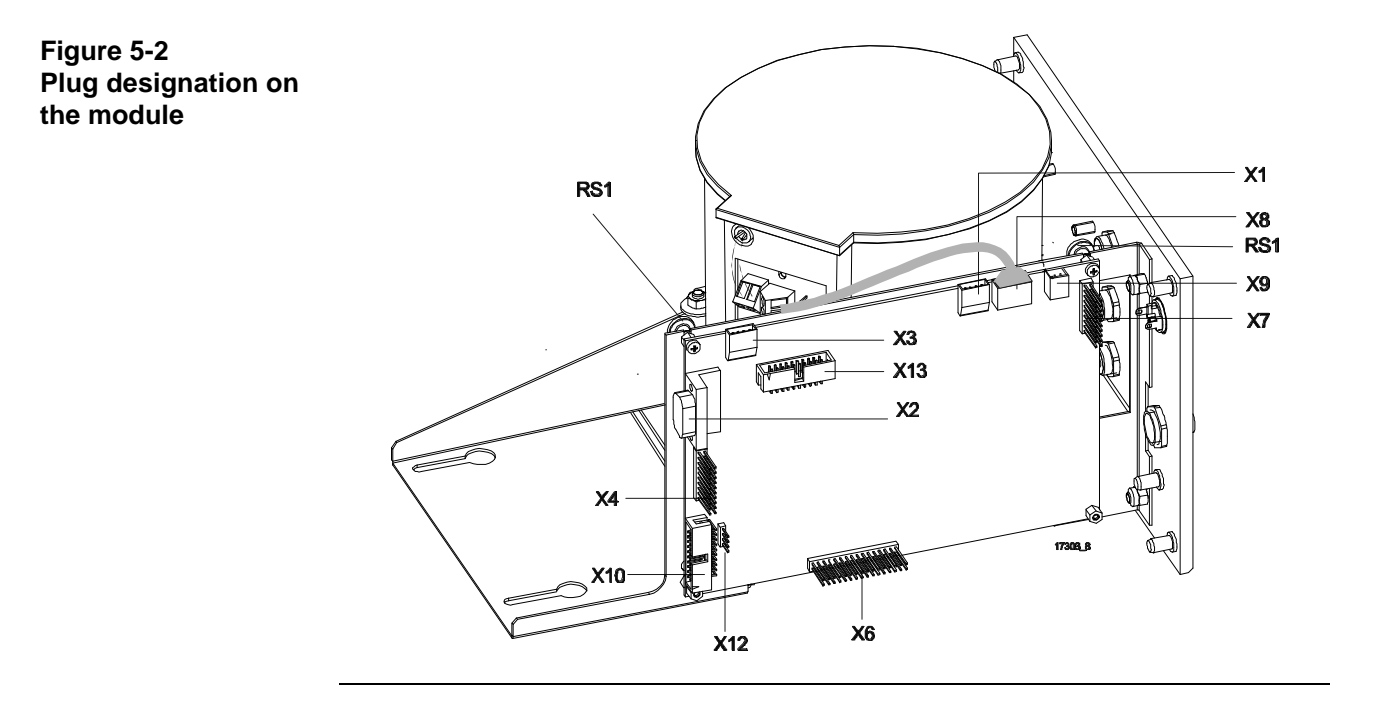

#### Thermal conductivity resistors

Electrical value: Resistance in ohms

Where?

At preamplifier board solder connection X3 in soldered or unsoldered state  $R_t\ pins\ 1\ and\ 2$   $R_m\ pins\ 3\ and\ 4$ 

Set points: at 20°C approx.  $R_t = 235 \Omega$   $R_m = 200 \Omega$ at 60°C both resistors are greater by a factor of 1.22.

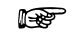

The analyzer must be taken out of the jacket.

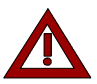

Remove plug X9 (24-VDC power supply) on the Sensor-CPU board.

Figure 5-3 Preamplifier board

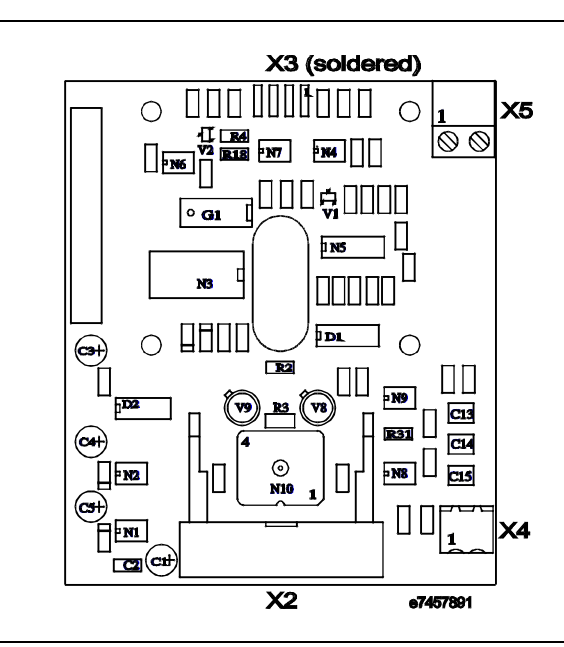

## Thermostat temperature

| Electrical value     | Voltage                                                                                                    |
|----------------------|----------------------------------------------------------------------------------------------------|
| Where?               | Sensor-CPU board plug X7 pins +4-6                                                                                                    |
|                      | Test points on plug X7 of CPU-Sensor board can be reached via the adapter or on the thermostat core bushing (pin 1 top right)                                                                                                    |
|                      | The adapter must be used for the rack-mount version.                                                                                                    |
| Set points:          | $60^{\circ}C \pm 2K$                                                                                                    |
|                      | 25°C 1.405 V<br>55°C 1.034 V<br>60°C 0.960 V                                                                                                    |
| Figure 5-4<br>Jacket | connection heating element<br>connection heating element<br>connection heating connection<br>connection heating element<br>connection heating element |

connection to sensor CPU board

Continued on next page

e768427

σ

ρ

## Thermostat temperature, Continued

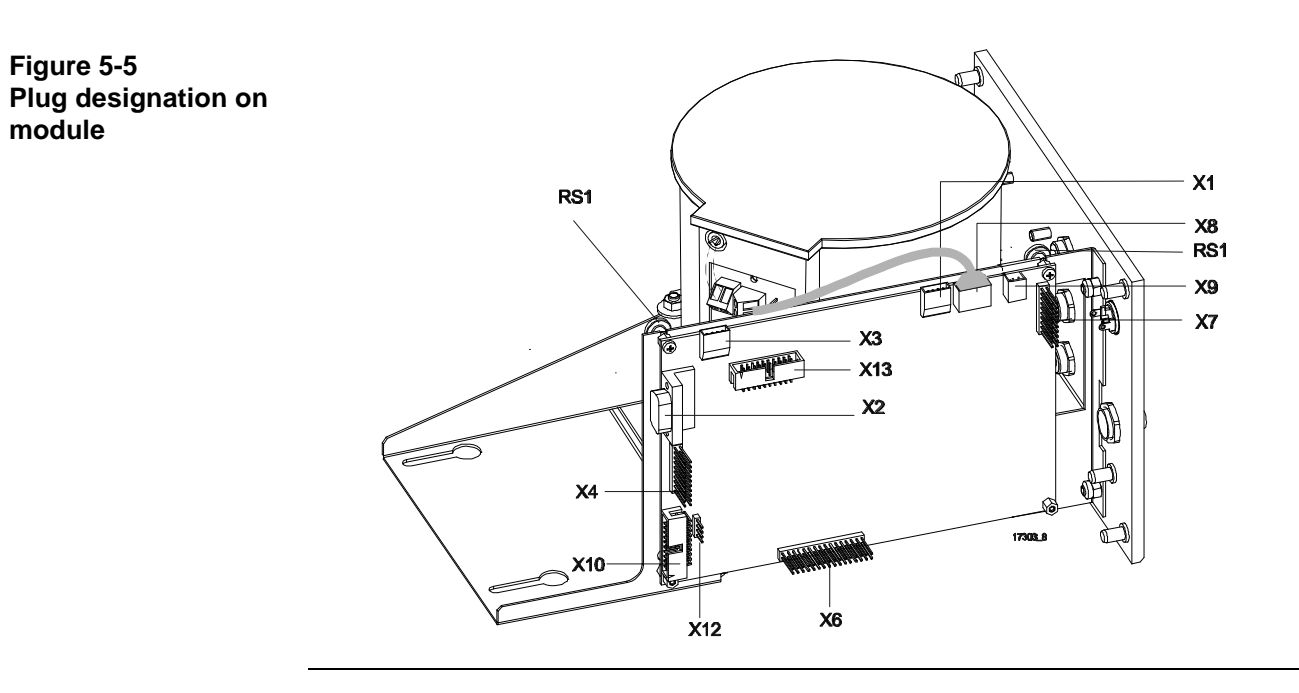

## **Temperature sensor**

Electrical value

Where?

NTC sensor resistance

Preamplifier board or Sensor-CPU board plug X7 pins +4-6

Test points on plug X7 of CPU-Sensor board can be reached via the adapter or on the thermostat core bushing (pin 1 top right)

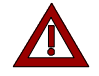

The adapter must be used for the rack-mount version.

Set point:

| 25°C | 10.0 kΩ |
|------|---------|
| 55°C | 2.99 kΩ |
| 60°C | 2.49 kΩ |
| 61°C | 2.40 kΩ |
| 64°C | 2.16 kΩ |

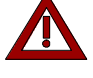

Remove plug X9 (24-VDC power supply) on the Sensor-CPU board.

Figure 5-6 Jacket

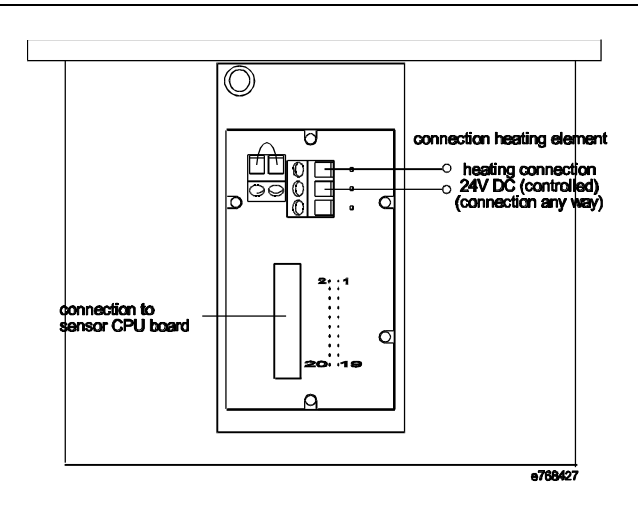

# Temperature sensor, Continued

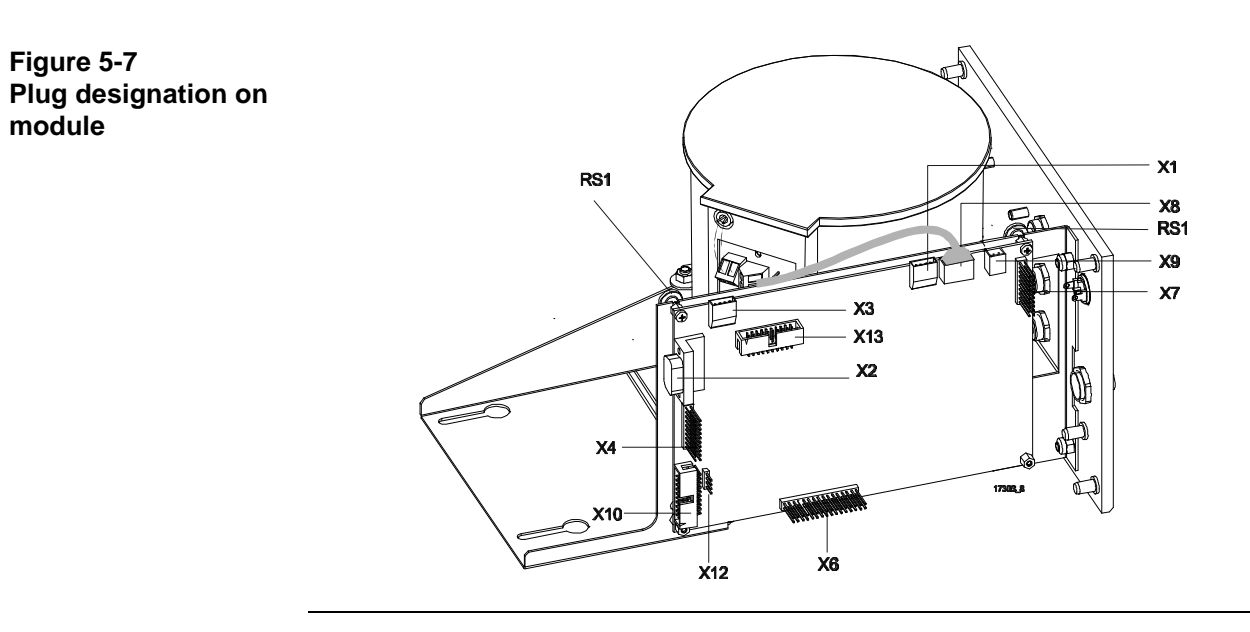

### **Heating elements**

Electrical value

Resistance in ohms

25 ±5%

Where?

Preamplifier board, heating element solder points

Set point:

Figure 5-8 Preamplifier board with heater elements

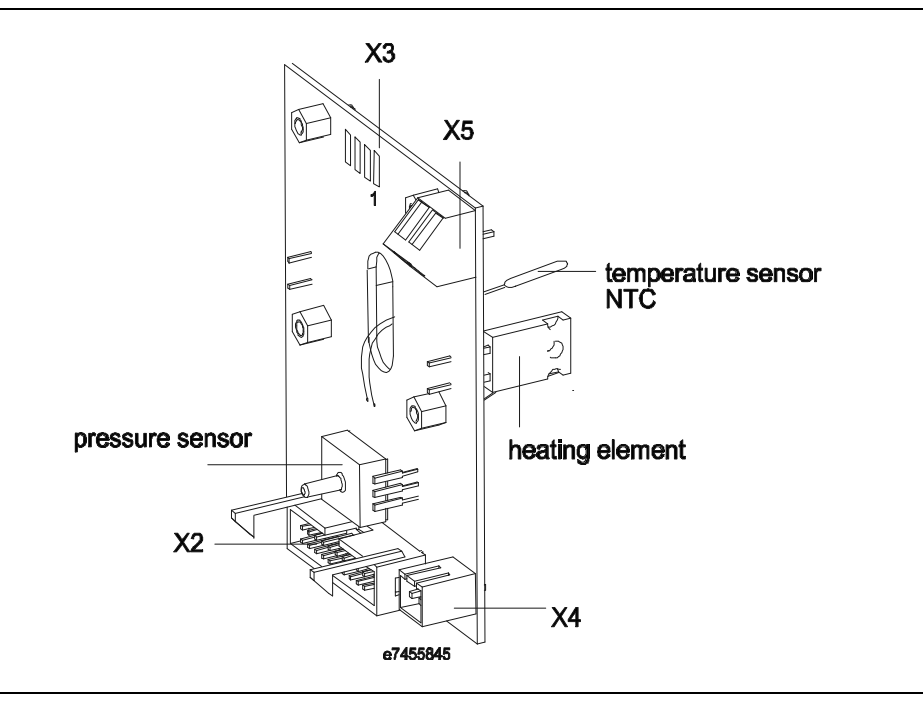

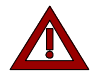

Remove plug X9 (24-VDC power supply) on the Sensor-CPU board.

# Chapter 6: Component replacement

## Overview

| Introduction     | This chapter describes the steps and procedures for repla | acing components. |  |
|------------------|-----------------------------------------------------------|-------------------|--|
| Chapter contents | In this chapter you will find the following information:  |                   |  |
|                  | Subject                                                   | See page          |  |
|                  | Complete module removal                                   | 6-2               |  |
|                  | Analyzer removal                                          | 6-3               |  |
|                  | Thermal conductivity sensor replacement                   | 6-5               |  |
|                  | Thermal link replacement                                  | 6-7               |  |
|                  | Preamplifier board replacement                            | 6-8               |  |
|                  | Sensor-CPU board replacement                              | 6-10              |  |
|                  | Flame barrier replacement                                 | 6-11              |  |

# Complete module replacement

Removing the module

| Step | Action                                                                      |  |  |  |  |  |  |
|------|-----------------------------------------------------------------------------|--|--|--|--|--|--|
| 1    | Disconnect the analyzer system power supply.                                |  |  |  |  |  |  |
| 2    | Turn off the gas supply (sample gas, reference gas) to the analyzer module. |  |  |  |  |  |  |
| 3    | Flush the analyzer module.                                                  |  |  |  |  |  |  |
| 4    | Remove the gas lines from the analyzer module ports.                        |  |  |  |  |  |  |
| 5    | Open the system housing.                                                    |  |  |  |  |  |  |
| 6    | Remove the wiring connection between the analyzer module and central unit.  |  |  |  |  |  |  |
| 7    | Remove the analyzer module mounting screws.                                 |  |  |  |  |  |  |
| 8    | Remove the analyzer module from the system housing                          |  |  |  |  |  |  |
|      |                                                                             |  |  |  |  |  |  |

Installing the module Reverse the above steps.

Carry out a seal integrity check before reconnecting the power supply.

# Complete analyzer replacement

# Analyzer in 19"-rack housing

| Step | Action                                             |  |  |  |  |
|------|----------------------------------------------------|--|--|--|--|
| 1    | Remove the module from the system housing.         |  |  |  |  |
| 2    | Disconnect the hoses from the flange.              |  |  |  |  |
| 3    | Remove the three socket-head screws on the flange. |  |  |  |  |
| 4    | Remove the analyzer and flange from the module.    |  |  |  |  |

#### Analyzer in wall housing, hose connection

| Step | Action                                                         |
|------|----------------------------------------------------------------|
| 1    | The module must <b>not</b> be removed from the system housing. |
| 1    | Remove all hoses from the flange.                              |
| 2    | Remove the three socket-head screws on the flange.             |
| 3    | Remove the analyzer and flange from the module.                |
|      |                                                                |

## Complete analyzer replacement, Continued

Analyzer in wall housing, direct connection

Figure 6-1 Analyzer in wall housing

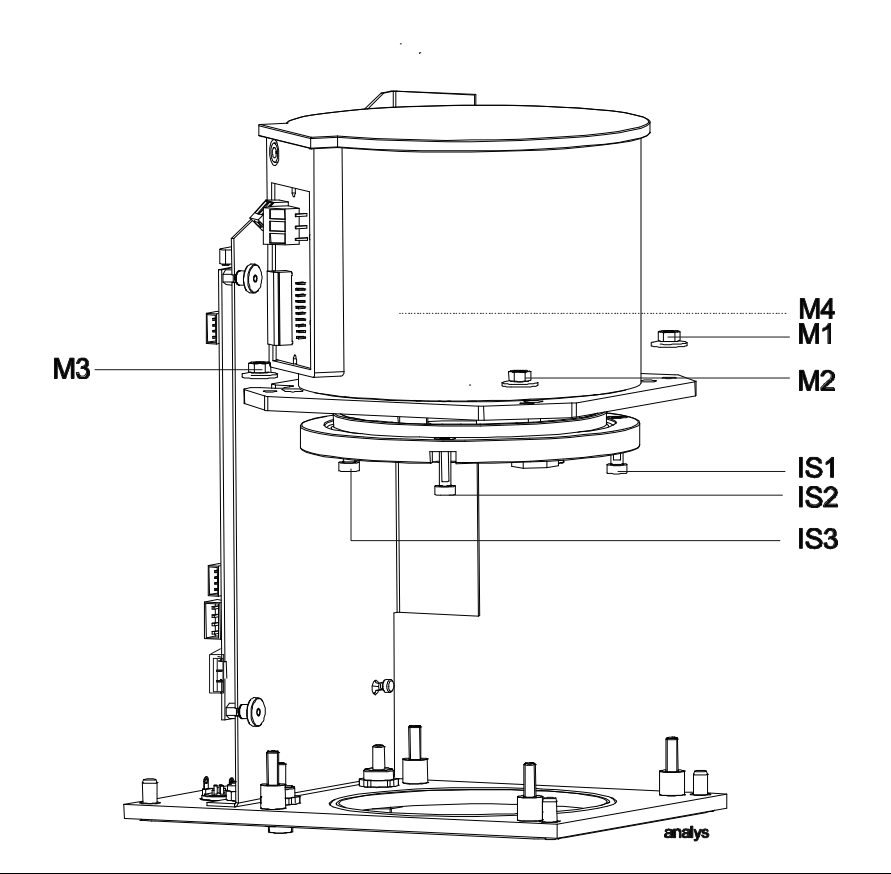

| Step | Action                                                   |  |  |  |  |
|------|----------------------------------------------------------|--|--|--|--|
| 1    | Remove the module from the system housing.               |  |  |  |  |
| 2    | Remove the 4 M1-4 nuts from the support plate.           |  |  |  |  |
| 3    | Remove the three IS1-3 socket-head screws on the flange. |  |  |  |  |
| 4    | Remove the analyzer and flange from the module.          |  |  |  |  |

# Installing the analyzers

Reverse the above steps to install the analyzers.

# Thermal conductivity sensor replacement

Figure 6-2 Analyzer exploded view

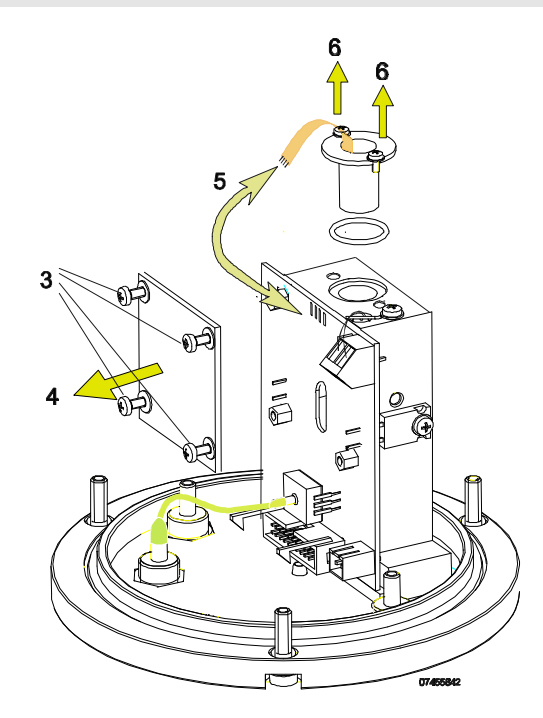

#### Removal

| Step | Action                                                    |  |  |  |  |  |
|------|-----------------------------------------------------------|--|--|--|--|--|
| 1    | Remove the module from the system housing.                |  |  |  |  |  |
| 2    | Remove the analyzer from the housing                      |  |  |  |  |  |
| 3    | Remove the four screws from the preamplifier board cover. |  |  |  |  |  |
| 4    | Remove the cover.                                         |  |  |  |  |  |
| 5    | Remove the sensor solder connection.                      |  |  |  |  |  |
| 6    | Remove the two screws on the thermal conductivity sensor. |  |  |  |  |  |
| 7    | Remove the thermal conductivity sensor with O ring.       |  |  |  |  |  |

Installation

# Thermal link replacement

Figure 6-3 Analyzer exploded view

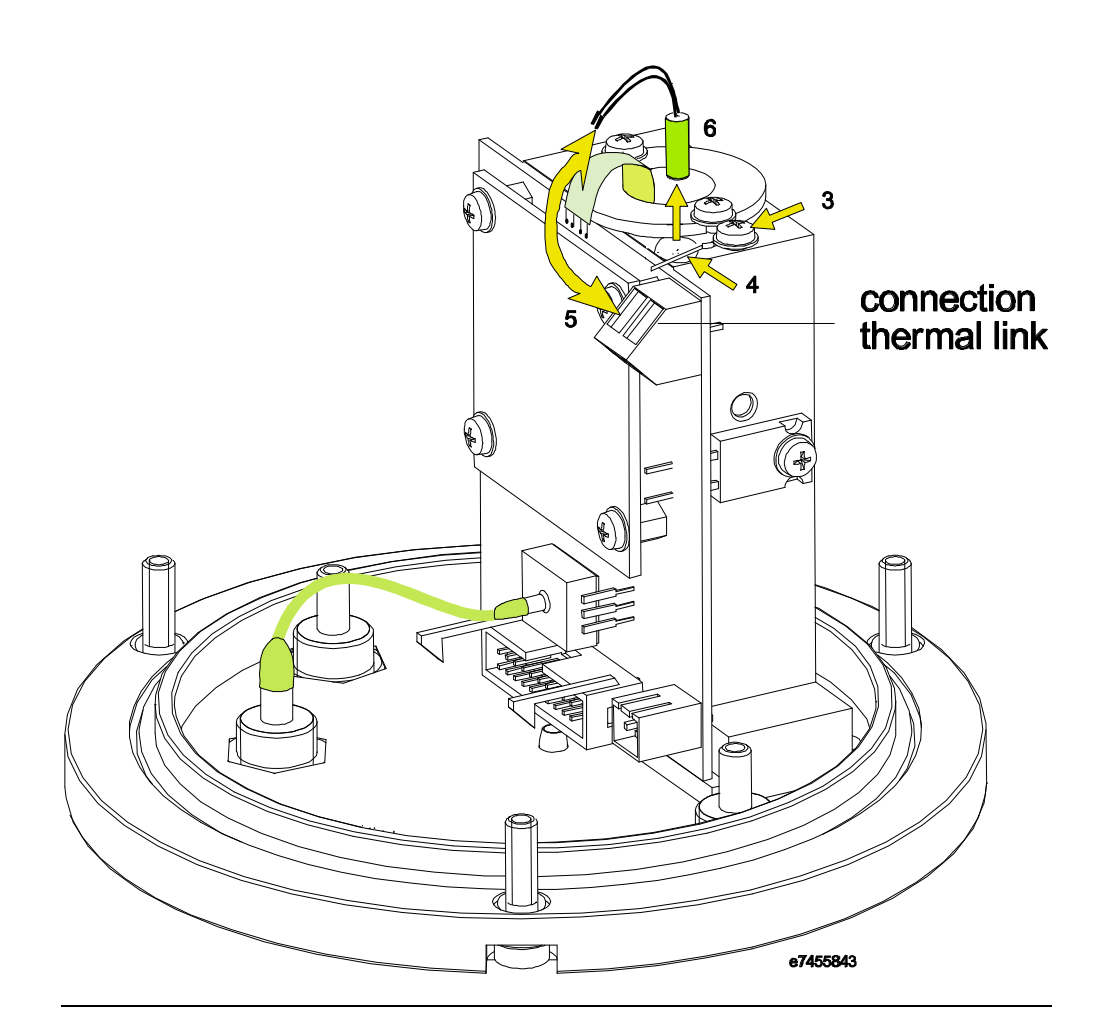

#### Removal

| Step    | Action                                          |
|---------|-------------------------------------------------|
| 1       | Remove the module from the system housing.      |
| 2       | Remove the analyzer from the module.            |
| 3       | Remove screw 1.                                 |
| 4       | Slide bracket 2 to one side.                    |
| 5       | Remove the thermal link electrical connections. |
| 6       | Remove the thermal link.                        |
|         |                                                 |
| Reverse | the above steps.                                |

Installation

# **Preamplifier board replacement**

Figure 6-4 Analyzer exploded view

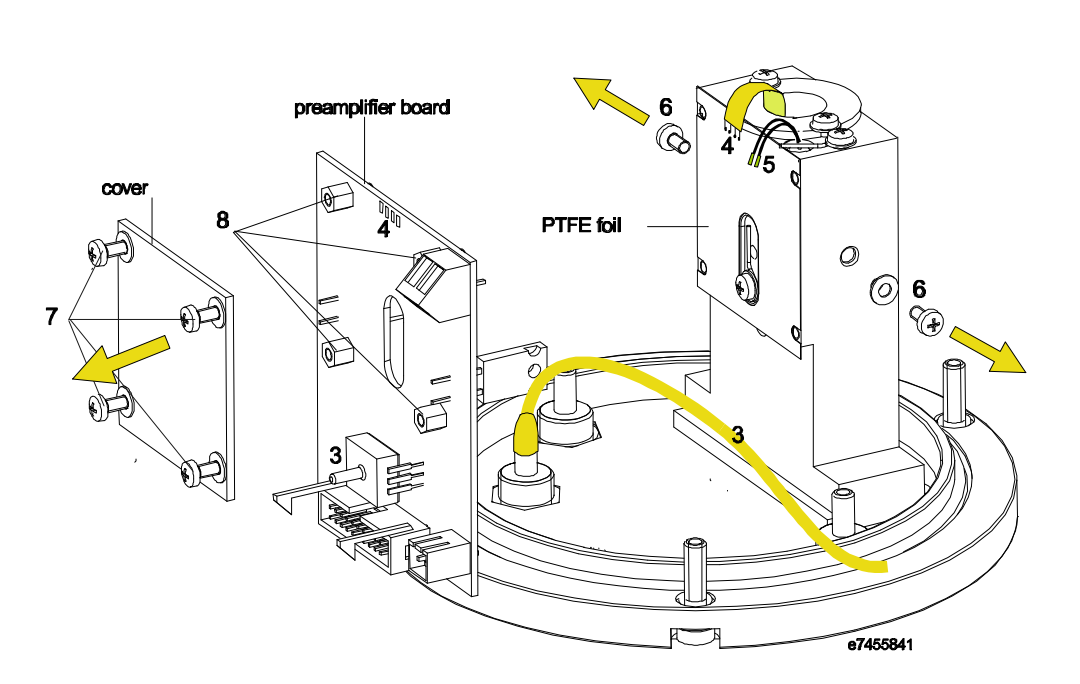

#### Removal

| Step | Action                                                                                         |
|------|------------------------------------------------------------------------------------------------|
| 1    | Remove the module from the system housing.                                                     |
| 2    | Remove the analyzer from the module.                                                           |
| 3    | Remove hose 1 from pressure sensor 1.                                                          |
| 4    | Remove solder connection 2 between the thermal conductivity sensor and the preamplifier board. |
| 5    | Remove electrical connection 3 (thermal link).                                                 |
| 6    | Remove two screws 4 (heating element fasteners).                                               |
| 7    | Remove four screws 5 from the cover and remove the cover.                                      |
| 8    | Remove four threaded dowels 6 on the preamplifier board and remove the preamplifier board.     |
|      | At this point the PTFE sheet will fall.                                                        |

# Preamplifier board replacement, Continued

/!\

Installation

Reverse the above steps.

When installing the heating element be careful of exerting firm pressure on the chamber.

## Sensor-CPU board replacement

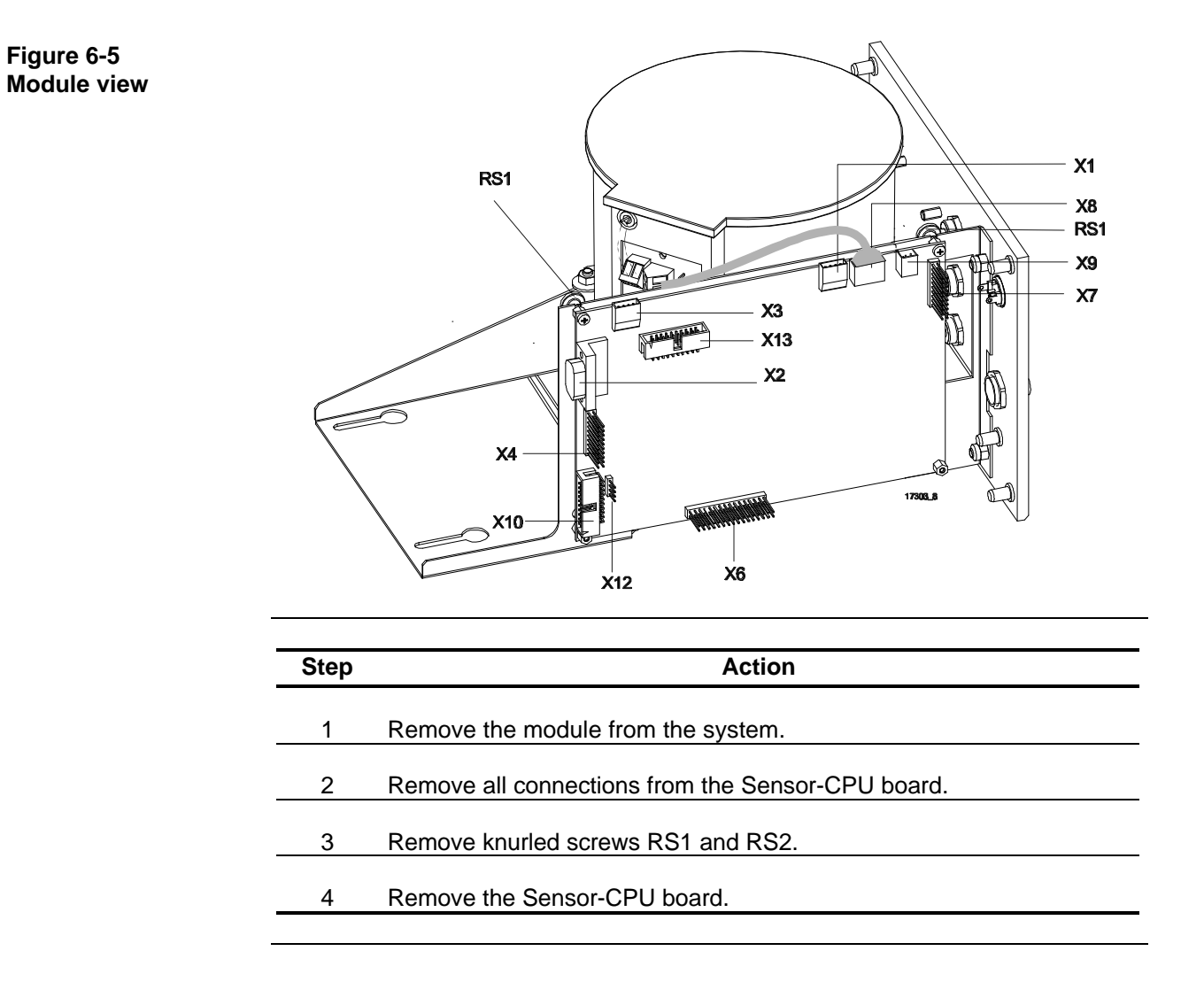

# Flame barrier replacement

Being prepared

# Chapter 7: Configuration

## **Overview**

| Introduction This chapter contains instructions for configuring an analyzer module wit and calibration software.<br>Configuration via the keyboard is described in the operator's manual. |                                                  |          |  |  |
|----------------------------------------------------------------------------------------------------|--------------------------------------------------|----------|--|--|
| Chapter Contents                                                                                                    | This chapter contains the following information: |          |  |  |
|                                                                                                    | Subject                                          | See Page |  |  |
|                                                                                                    | General                                          | 7-2      |  |  |
|                                                                                                    | Caldos 17 Detector                               | 7-3      |  |  |
|                                                                                                    | Temperature Detector                             | 7-6      |  |  |
|                                                                                                    | Pressure Detector                                | 7-7      |  |  |
|                                                                                                    | Flow Detector                                    | 7-8      |  |  |

## General

| When should<br>calibration be<br>performed with the<br>PC and software?                                         | <ul> <li>To set up new detectors for auxiliary variables, e.g. when installing a flow sensor</li> <li>To set-up new sample components</li> <li>To change user text</li> <li>To change the type of communication</li> <li>To change the balance limits for subsequent calibration</li> </ul>                                                                                                    |  |  |  |  |
|----------------------------------------------------------------------------------------------------|----------------------------------------------------------------------------------------------------|--|--|--|--|
| Accessories                                                                                                    | PC with serial interface<br>Advance Optima - masserv - test and calibration software<br>Serial interface connection cable part number 0743091<br>Configuration can also be carried out via the "Data Set Processing" menu. The<br>entire data set must then be loaded in the EEPROM.                                                                                                    |  |  |  |  |
| General Data                                                                                                    | <ul> <li>Serial Number -This serial number can be used for analyzer module Syscon registration as needed.</li> <li>F4 125 k Baud for CAN bus communication</li> <li>F5 19200 Baud for communication via a serial interface</li> <li>F6 Always select NMT communication if the AO central electronics unit is connected.</li> <li>F7 Do not change</li> <li>F8 Free-form user text; for example, the sample site name can be entered here.</li> </ul> |  |  |  |  |
| Analyzer Module<br>Configuration                                                                                | The following detectors are configured:<br>Caldos 17 Detector<br>Detectors for auxiliary variables:<br>Temperature detector 2 control detector for thermostat (always)<br>Pressure detector 1 for atmospheric pressure correction (always)<br>Flow detector 1 for flow monitoring (optional)                                                                                                    |  |  |  |  |
| Note                                                                                                    | Each detector must be configured according to the following plan:<br>Detector Configuration<br>Component Configuration<br>Measurement Range Configuration                                                                                                    |  |  |  |  |
| 1. The second second second second second second second second second second second second second second second | Configuration of a detector is completed only by carrying out the component and measurement range configuration.                                                                                                    |  |  |  |  |

## **Caldos 17 Detector**

| Detector      | Detector Configuration                                                                                      |  |  |  |  |
|---------------|----------------------------------------------------------------------------------------------------|--|--|--|--|
| Configuration | F1 Detector: Caldos 17                                                                                      |  |  |  |  |
| -             | F2 Active Component: (can also be done via the keyboard, has no effect on<br>subsequent configuration)      |  |  |  |  |
|               | F3 Detector Correction Parameters - Listing of all active correction functions                              |  |  |  |  |
|               | F4 Correction Function Activation - Activate desired correction function with "+" or<br>deactivate with "-" |  |  |  |  |
|               | Standard Gas Calibration or Substitute Gas Calibration                                                      |  |  |  |  |
|               | F5 Detector Components - Listing of configured components, opening a new<br>component                       |  |  |  |  |
|               | Terminology note:                                                                                           |  |  |  |  |
|               | $CO_2$ in $N_2$ and $CO_2$ in Ar are 2 different components!                                                |  |  |  |  |
|               | Standard gas (Stdg) is treated as one component.                                                            |  |  |  |  |
|               | F6 Update Mode / Cycle Time - always "cyclical", 5000 ms                                                    |  |  |  |  |
|               | F7 Delta Offset / Amplification - Standard setting: 15 / 15                                                 |  |  |  |  |
|               | F8 Over Offset / Amplification - Standard setting: 1000 / 50                                                |  |  |  |  |

# Caldos 17 Detector, continued

| Component<br>Configuration | F5 Select Detector Component<br><b>Component Configuration</b><br>F1 Component Name<br>F2 Active Measurement Range (can also be done via the keyboard, has no<br>effect on subsequent configuration)<br>F3 Component Correction Parameters - Listing of all active correction<br>functions                                                                                                    |  |  |  |  |
|----------------------------|----------------------------------------------------------------------------------------------------|--|--|--|--|
|                            | F1 Detector Measurement Temperature - Depends on<br>measurement, usually "2"<br>Pressure Correction - Pressure Detector 1 must be entered, do not<br>change any other parameters.<br>Offset / Ampl Common - Variable correction parameters are<br>automatically entered during subsequent calibration.                                                                                                    |  |  |  |  |
|                            | Linearization<br>If known, the linearization parameters of the measurement<br>range to be linearized are entered:<br>F1 Lin. Para A - First linearization parameter<br>F2 Lin. Para B - Second linearization parameter<br>F3 Lin. Start - Start of linearized range<br>F4 Lin. End - End of linearized range<br>Physical measurement value - do not change values entered<br>Low pass - Enter low pass time, normally 1 s<br>F4 Activate Correction Functions:<br>Caldos 17 Detector Correction<br>Pressure Correction<br>Offset/Ampl. Common<br>Linearization<br>Physical Measurement Value |  |  |  |  |
|                            | Low pass Normally all correction functions are activated!                                                                                                    |  |  |  |  |
|                            | F5 Component Measurement Range<br>Listing of all configured measurement ranges<br>The last measurement range entered is the reference range for initial<br>calibration. All other measurement ranges are derived from this one.                                                                                                    |  |  |  |  |
|                            | A measurement range must also be established for the standard gas.<br>The standard gas measurement ranges are configured as follows:<br>N <sub>2</sub> 0 - 10,000 rTC (relative thermal conductivity)<br>Air 0 - 10 070 rTC<br>H <sub>2</sub> 0 - 60 000 rTC                                                                                                    |  |  |  |  |
|                            | F6 Autorange Active, down, up, enter the applicable "up" and "down" values for active autoranging, the defaults are 20 / 100                                                                                                    |  |  |  |  |
|                            | F7 Update Mode / Cycle Time - always cyclical, 500 ms                                                                                                    |  |  |  |  |

# Caldos 17 Detector, continued

| Linearization<br>Parameters        | All of the following linearization parameters apply to the 0-100 Vol% linearization limits. The smallest possible measurement range is 0-0.3 $H_2$ in $N_2$                                                                                                    |                                                                                                    |                                                                                                    |                                                                                                    |
|------------------------------------|----------------------------------------------------------------------------------------------------|----------------------------------------------------------------------------------------------------|----------------------------------------------------------------------------------------------------|----------------------------------------------------------------------------------------------------|
|                                    | Component                                                                                                    | Lin A                                                                                                    | Lin B                                                                                                    | Sensitivity                                                                                                  |
|                                    | $\begin{array}{llllllllllllllllllllllllllllllllllll$                                                                                                    | 1.1304<br>0.9558<br>0.8746<br>1.1494<br>2.5771<br>1.9945<br>0.9174<br>0.9797<br>0.5766<br>0.7788<br>0.8705<br>0.7776 | 0.7442<br>0.9028<br>1.1434<br>0.7311<br>0.3880<br>0.5014<br>1.3864<br>1.0207<br>1.4890<br>1.0334<br>0.9745<br>1.7943 | +347<br>1956<br>-15074<br>-13522<br>124017<br>146135<br>-1521<br>18641<br>-8889<br>-5472<br>-30771<br>-19239 |
| Measurement Range<br>Configuration | <ul> <li>F5 Select Measurement Range</li> <li>Measurement Range Configuration</li> <li>As a rule, 0-100 Vol% is set-up as the reference measurement range and the other ranges (up to four per component) are derived from it.</li> <li>F1 Measurement Range - The reference measurement range appears here</li> <li>F2 Autorange possible - The selection is yes or no</li> <li>F3 Measurement Range Correction Parameters - Listing of active correction functions - Offset / Ampl singl - do not change!</li> <li>F4 Activate Correction Functions - normally Offset / Ampl singl. is configured - do not change!</li> <li>F5 Variable measurement range - always enter "No"</li> <li>F6 Var. Measurement Range End - variable end of measurement range</li> </ul> |                                                                                                    |                                                                                                    |                                                                                                    |

# **Temperature Detector**

| General                            | Temperature control detector 2 is always configured.                                                                                                    |  |  |
|------------------------------------|----------------------------------------------------------------------------------------------------|--|--|
|                                    | The control parameters should not be changed. They are used to control the Caldos 17 analyzer thermostat.                                                                                                    |  |  |
|                                    | The temperature control 2 detector is not calibrated!                                                                                                    |  |  |
| Detector<br>Configuration          | Detector Configuration<br>F1 Detector type: Temperature detector 2 control<br>F2 Active Component: T-Re. N<br>F3 Detector Correction Parameter: None<br>F4 Activate Correction Functions: Function not available<br>F5 Detector Components: T-Re. N<br>F6 Update Mode / Cycle Time - always "cyclical", 5000 ms<br>F7 Delta Offset / Amplification - Standard setting: 75 / 25<br>F8 Over Offset / Amplification - Standard setting: 150 / 50<br>F9 Classification: Auxiliary variable selection<br>Auxiliary variable indications (then temperature readout appears on<br>screen)            |  |  |
| Component<br>Configuration         | F5 Select Detector Component<br>Component Configuration<br>F1 Component Name: T-Re. N<br>F2 Active Measurement Range: 0-100°C<br>F3 Component Correction Parameters - Listing of all active correction<br>functions<br>Standard:<br>Physical measurement value - do not change<br>Control parameters - Do not change!!<br>F1 KP<br>500.00000<br>F2 KI<br>0.00500<br>F3 KD<br>0.00000<br>F4 Set value<br>60.0000<br>F5 Max output<br>4136<br>F6 Min output<br>0<br>F7 Limit 1<br>2<br>F8 Limit 2<br>10                                                                                         |  |  |
| Measurement Range<br>Configuration | <ul> <li>F5 Component Measurement Range</li> <li>Measurement Range Configuration</li> <li>F1 Measurement Range: 0-100°C</li> <li>F2 Autorange possible: No</li> <li>F3 Measurement Range Correction Parameters - Listing of active correction functions - Offset / Ampl singl - do not change!</li> <li>F4 Activate Correction Functions - normally Offset / Ampl singl. is configured - do not change!</li> <li>F5 Variable measurement range - always enter "No"</li> <li>F6 Var. Measurement Range End - not applicable</li> <li>F7 Var. Measurement Range End - not applicable</li> </ul> |  |  |

# **Pressure Detector**

| General                            | The pressure detector is used to measure current barometric pressure.<br>The current air pressure is used to correct the measurement signal.                                                                                                    |  |  |  |
|------------------------------------|----------------------------------------------------------------------------------------------------|--|--|--|
|                                    | Pressure detector 1 must be configured.<br>The pressure detector must be calibrated after configuration.                                                                                                    |  |  |  |
| Detector<br>Configuration          | Detector Configuration<br>F1 Detector Type: Pressure detector 1<br>F2 Active Component: Air pressure<br>F3 Detector Correction Parameter: None<br>F4 Activate Correction Functions: Function not available<br>F5 Detector Components: Air pressure<br>F6 Update Mode / Cycle Time - always "cyclical", 5000 ms<br>F7 Delta Offset / Amplification - Standard setting: 75 / 25<br>F8 Over Offset / Amplification - Standard setting: 150 / 50<br>F9 Classification: Auxiliary variable selection<br>Auxiliary variable indications (then temperature readout appears on<br>screen)                                                             |  |  |  |
| Component<br>Configuration         | F5 Select Detector Component<br>Component Configuration<br>F1 Component Name: Air pressure<br>F2 Active Measurement Range: 0-1250 hPa<br>F3 Component Correction Parameters - Listing of all active correction<br>functions<br>Standard:<br>Physical measurement value - do not change<br>Low-pass non-linear filtering<br>F4 Activate Correction Parameters<br>Physical Measurement Value<br>Low-pass non-linear filtering<br>Normally all correction parameters are activated!<br>F5 Component Measurement Range: 0-1250 hPa<br>F6 Autorange active: No<br>F7 Update Mode / Cycle Time - always cyclical, 5000 ms                           |  |  |  |
| Measurement Range<br>Configuration | F5 Component Measurement Range<br>Measurement Range Configuration<br>F1 Measurement Range: 0-1250 hPa<br>F2 Autorange possible: No<br>F3 Measurement Range Correction Parameters - Listing of active correction<br>functions - Offset / Ampl singl - do not change!<br>F4 Activate Correction Functions - normally Offset / Ampl singl. is configured -<br>do not change!<br>The Ampl value entered applies to the type of pressure sensor used!<br>The offset must be calibrated.<br>F5 Variable measurement range - always enter "No"<br>F6 Var. Measurement Range Start - not applicable<br>F7 Var. Measurement Range End - not applicable |  |  |  |

## **Flow Detector**

| General                            | The internal pneumatic module's flow detector can be used to monitor flow through<br>the analyzer (approx. 60 l/h). Depending on the flow detector location, configure<br>flow detector 1 or 2.<br>If there is only 1 flow detector located in the pneumatic module, it is flow detector 1.<br>The flow detector for throughput monitoring (approx. 60 l/h) has a measurement<br>range of 0-100 l/h.<br><b>After configuration, an initial calibration is required!</b>                                                                                       |  |  |
|------------------------------------|----------------------------------------------------------------------------------------------------|--|--|
| Detector<br>Configuration          | Detector Configuration<br>F1 Detector Type: Flow Detector 1<br>F2 Active Component: Flow<br>F3 Detector Correction Parameter: None<br>F4 Activate Correction Functions: Function not available<br>F5 Detector Components: Flow<br>F6 Update Mode / Cycle Time - always "cyclical", 5000 ms<br>F7 Delta Offset / Amplification - Standard setting: 75 / 25<br>F8 Over Offset / Amplification - Standard setting: 150 / 50<br>F9 Classification: Auxiliary variable selection<br>Auxiliary variable indications (then temperature readout appears on<br>screen) |  |  |
| Component<br>Configuration         | F5 Select Detector Component<br>Component Configuration<br>F1 Component Name: Flow<br>F2 Active Measurement Range: 0-100 l/h<br>F3 Component Correction Parameters - Listing of all active correction<br>functions<br>Standard:<br>Physical measurement value - do not change<br>F4 Activate Correction Parameters<br>Physical Measurement Value<br>Low-pass time<br>Normally the physical measurement value is activated!<br>F5 Component Measurement Range: 0-100<br>F6 Autorange active: No<br>F7 Update Mode / Cycle Time - always cyclical, 5000 ms      |  |  |
| Measurement Range<br>Configuration | F5 Component Measurement Range<br>Measurement Range Configuration<br>F1 Measurement Range: 0-100 l/h<br>F2 Autorange possible: No<br>F3 Measurement Range Correction Parameters - Listing of active correction<br>functions - Offset / Ampl singl - do not change!<br>F4 Activate Correction Functions - normally Offset / Ampl singl. is configured -<br>do not change!<br>F5 Variable measurement range - always enter "No"<br>F6 Var. Measurement Range Start - not applicable<br>F7 Var. Measurement Range End - not applicable                           |  |  |

# **Chapter 8: Calibration**

# Overview

| This chapter contains instructions for calibrating (initial and subsequent calibration) detector measurement and auxiliary variables |                                                                                                    |  |
|----------------------------------------------------------------------------------------------------|----------------------------------------------------------------------------------------------------|--|
| This chapter contains the following information:                                                                                     |                                                                                                    |  |
| Subject                                                                                                    | See Page                                                                                                    |  |
| Caldos 17 Detector Initial Calibration                                                                                               | 8-2                                                                                                    |  |
| Pressure Detector Initial Calibration                                                                                                | 8-4                                                                                                    |  |
| Flow Detector Initial Calibration                                                                                                    | 8-5                                                                                                    |  |
| Temperature Detector Initial Calibration                                                                                             | 8-6                                                                                                    |  |
|                                                                                                    | This chapter contains instructions for calibrating (initial a detector measurement and auxiliary variables This chapter contains the following information:           Subject           Caldos 17 Detector Initial Calibration           Pressure Detector Initial Calibration           Flow Detector Initial Calibration           Temperature Detector Initial Calibration |  |

# **Caldos 17 Detector Initial Calibration**

| When should an initial calibration be carried out? | <ul> <li>When the measurement task (sample component) needs to be changed</li> <li>As needed after a sensor change</li> </ul>                                                                                                    |  |
|----------------------------------------------------|----------------------------------------------------------------------------------------------------|--|
| Accessories                                        | <ul> <li>PC with serial interface</li> <li>Advance Optima - masserv - test and calibration software</li> <li>Serial interface connection cable part number 0743091</li> <li>Test gases, test hoses</li> <li>Flow meter</li> </ul>                                                                                                    |  |
| Preparation                                        | <ul> <li>Check gas path seal integrity</li> <li>Make electrical connections</li> <li>The analyzer module should be installed in the area of application and protected from vibration</li> <li>The analyzer temperature must have reached its set value (64°C) and be constant.</li> <li>Test gas flow rates are to be set between 30 and 60 l/h and kept constant ±5 l/h</li> <li>Connect the PC to the analyzer module</li> <li>Start the calibration and test software</li> </ul> |  |
| Test                                               | <ul> <li>Test all detectors (the measurement values must be stable and regularly updated)</li> <li>Status message 0 for all detectors</li> </ul>                                                                                                    |  |
| Performing the standard gas initial calibration    | The standard gas initial calibration takes place at the detector level.<br>The standard gas raw measurement value is calculated and scaled to a value<br>representing thermal conductivity.                                                                                                    |  |
| 1.<br>Ter                                          | Standard gas calibration must be performed before initial calibration of the measurement ranges.                                                                                                    |  |
|                                                    | Test and calibration software<br>Main menu<br>F3 Analyzer Menu<br>F1 Analyzer Calibration<br>Select Caldos 17 Detector<br>Select Component Standard Gas<br>Select Standard Gas Calibration (do not select Initial Calibration!!)<br>F1 Input Standard Gas Set Point<br>$N_2$ 10 000<br>Air 10 070<br>$H_2$ 60 000<br>F2 Start initial calibration                                                                                                    |  |

#### Caldos 17 Detector Initial Calibration, continued

Performing the initial calibration: Measurement Ranges

Analyzer calibration is performed only in the reference measurement range i.e. the last measurement range configured. It must be carried out for each component configured.

- Standard gas calibration must take place before initial calibration of the measurement ranges.
- Test and calibration software Main Menu F3 Analyzer Calibration F1 Analyzer Calibration Select Caldos 17 Detector Select Component Select initial calibration ( = start and end-point balancing) F1 Input start-point gas concentration F2 Input end-point gas concentration F3 Start calibration Select Linearization F1 Enter linearization parameter A F2 Enter linearization parameter B F3 Linearization range start point F4 Linearization range end point Once data are received by the analyzer module, the initial calibration can no F longer be canceled.

SHB\_C17

# **Pressure Detector Initial Calibration**

| When should an initial calibration be carried out? | After changing the pressure sensor (preamplifier board)                                                                                                    |
|----------------------------------------------------|----------------------------------------------------------------------------------------------------|
| Accessories                                        | The pressure detector can be calibrated via the unit keyboard or with a PC and test and calibration software. Both methods are based on the same calculation and valuation procedures. |
|                                                    | Calibration with the PC:                                                                                                    |
|                                                    | PC with serial interface                                                                                                    |
|                                                    | <ul> <li>Advance Optima - masserv - test and calibration software</li> </ul>                                                                                                    |
|                                                    | Serial interface connection cable part number 0743091                                                                                                    |
|                                                    | <ul><li>Pressure gauge for the barometric air pressure</li><li>Flow meter</li></ul>                                                                                                    |
| Preparation                                        | Make electrical connections                                                                                                    |
|                                                    | The analyzer module should be installed in the area of application and                                                                                                    |
|                                                    | protected from vibration                                                                                                    |
|                                                    | Connect the PC to the analyzer module                                                                                                    |
|                                                    | Start the calibration and test software                                                                                                    |
| Test                                               | <ul> <li>Test all detectors (the measurement values must be stable and regularly<br/>updated)</li> </ul>                                                                               |
|                                                    | Status message 0 for all detectors                                                                                                    |
| Performing the initial calibration                 | Only the pressure detector's zero point is calibrated!                                                                                                    |
|                                                    | Test and calibration software                                                                                                    |
|                                                    | Main Menu                                                                                                    |
|                                                    | F3 Analyzer Calibration                                                                                                    |
|                                                    | F1 Analyzer Calibration                                                                                                    |
|                                                    | Select pressure detector 1                                                                                                    |
|                                                    | Select measurement range 0-1100 mbar                                                                                                    |
|                                                    | Select initial calibration                                                                                                    |
|                                                    | F1 Input start point set value (current barometric pressure)                                                                                                    |
|                                                    | F5 Start subsequent calibration of start point                                                                                                    |
|                                                    | The use of F3 requires 2 different pressures and therefore is not effective in                                                                                                    |
|                                                    | this case.                                                                                                    |
|                                                    | Once data are received by the analyzer module, the initial calibration can no longer be canceled.                                                                                      |

# Flow Detector Initial Calibration

| When should an initial calibration be carried out? | After changing the flow sensor In case of the following error: Pump out $\rightarrow$ flow detector does not indicate "Zero"                                                                                                    |  |  |
|----------------------------------------------------|----------------------------------------------------------------------------------------------------|--|--|
| Accessories                                        | <ul> <li>PC with serial interface</li> <li>Advance Optima - masserv - test and calibration software</li> <li>Serial interface connection cable part number 0743091</li> <li>Test Gas</li> <li>Flow meter</li> </ul>                                                                                                    |  |  |
| Preparation                                        | <ul> <li>Check gas path seal integrity</li> <li>Make electrical connections</li> <li>The analyzer module should be installed in the area of application and protected from vibration</li> <li>Test gas flow rates are to be set between 30 and 60 l/h and kept constant ±5 l/h</li> <li>Connect the PC to the analyzer module</li> <li>Start the calibration and test software</li> </ul> |  |  |
| Test                                               | <ul> <li>Test all detectors (the measurement values must be stable and regularly updated)</li> <li>Status message 0 for all detectors</li> </ul>                                                                                                    |  |  |
| Performing the initial calibration                 | Test and calibration software<br>Main Menu<br>F3 Analyzer Calibration<br>F1 Analyzer Calibration<br>Select flow detector 1 or 2<br>Select component flow<br>Select measurement range 0-100 l/h<br>Select initial calibration<br>F1 Input start-point set value 0 (corresponds to no flow)<br>F2 Input end-point set value e.g. 50 l/h (corresponds to full flow)<br>F3 Start calibration  |  |  |
|                                                    | Shut off flow for zero-point calibration (e.g. pump off)<br>For end-point calibration, flow is measured at the sample gas outlet and the end-<br>point is entered as a set value.                                                                                                    |  |  |
| æ                                                  | Once data are received by the analyzer module, the initial calibration can no longer be canceled.                                                                                                    |  |  |

# **Temperature Detector Initial Calibration**

The pressure detector should not be calibrated.

# **Chapter 9: Parts Catalog**

#### Parts Catalog Caldos 17 analyzer module

| Designation                 | Additional information                                                                                                    |
|-----------------------------|----------------------------------------------------------------------------------------------------|
| Thermal conductivity sensor | Installed                                                                                                    |
| O ring                      | On sensor                                                                                                    |
| Jacket                      | Without heater                                                                                                    |
| Thermal link                |                                                                                                    |
| Flame barrier               | For sample gas                                                                                                    |
| Flame barrier               | for purge gas                                                                                                    |
| Connector set               |                                                                                                    |
| Connections                 | Internal bus, external and internal                                                                                                    |
| Plug, 24 V                  | Installed, with contact strip                                                                                                    |
| Circuit board               | Preamplifier                                                                                                    |
| Circuit board               | Sensor-CPU board                                                                                                    |
| Connection                  | Module/PC                                                                                                    |
|                             | Designation<br>Thermal conductivity sensor<br>O ring<br>Jacket<br>Thermal link<br>Flame barrier<br>Flame barrier<br>Connector set<br>Connections<br>Plug, 24 V<br>Circuit board<br>Circuit board<br>Connection |

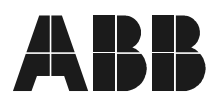

#### ABB Automation Analytical Division Stierstaedter Strasse 5, D-60488

Stierstaedter Strasse 5, D-60488 Frankfurt am Main Phone +49-69-79 30-40, Fax +49-69-79 30-45 66 E-Mail analytical-mkt.deapr@de.abb.com, http://www.abb.com/analytical Subject to technical changes Printed in the Fed. Rep. of Germany 43/24-1004-0 EN 10.98